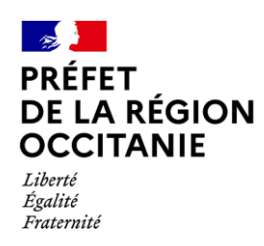

Subventions Politique de la ville

Fiche de procédure 2022

# COMPOSITION

- 1 Modalités générales
- 2 Demande de renouvellement et Bilan
- 3 1<sup>ère</sup> Demande

### Subventions Politique de la Ville Fiche Procédure 2022

### **PROCÉDURE DE DEMANDE DE SUBVENTION**

# **MODALITÉS GÉNÉRALES**

#### PRÉAMBULE :

Pour l'année 2022 :

- les bilans des actions 2021 seront saisis sous Dauphin
- les dossiers de demande pour 2022 seront saisis sous <u>Dauphin</u>

Pour avoir un accès à la saisie, les nouvelles structures porteuses de projets doivent créer leur compte sur DAUPHIN. Celles qui ont bénéficié d'une aide en 2021 peuvent dupliquer leur demande en modifiant les éléments nouveaux.

• Pour obtenir ce compte dauphin (création), une notice explicative est fournie.

La création d'un compte dauphin peut demander un délai d'une à deux semaines en création.

| AIDES : |  |  |
|---------|--|--|

- 1- Appui en ligne
- Pour toute demande (renouvellement ou première aide), les indications de procédure sont consultables depuis la page <u>subventions de la Politique de la Ville</u> de l'ANCT. Voir également page 2.
- Pour tout renouvellement, il est nécessaire d'avoir saisi les fiches bilans. Le module de justification des actions 2021 est ouvert à partir de fin janvier.

#### 2- Contacts référents DREETS

| SUIVI de DOSSIERS                         | Référents                             | Courriel                         | Référents                           | Courriel                          |  |  |
|-------------------------------------------|---------------------------------------|----------------------------------|-------------------------------------|-----------------------------------|--|--|
| APPLICATION DAUPHIN                       | Cécile COLIN                          | cecile.colin@dreets.gouv.fr      | Mylène CHAPON                       | Mylene.chapon@dreets.gouv.fr      |  |  |
|                                           |                                       |                                  |                                     |                                   |  |  |
| POLITIQUE de la VILLE                     | Christine BRUNEAU                     | christine.bruneau@dreets.gouv.fr | Bernadette ADELAIN                  | bernadette.adelain@dreets.gouv.fr |  |  |
| Tous dossiers & dispositifs spécifiques : |                                       |                                  |                                     |                                   |  |  |
|                                           | Insertion / Emploi : Ecole 2me Chance |                                  | Education : Ecole ouverte           |                                   |  |  |
|                                           | Insertion / Emploi : Parrainage       |                                  | Education : Cordées de la Réussite  |                                   |  |  |
|                                           | Cohésion sociale : Adultes-relais     |                                  | Culture : C'est mon patrimoine      |                                   |  |  |
|                                           | Lutte contre les discriminations      |                                  | Citoyenneté : Plan de formation VRL |                                   |  |  |

### Subventions Politique de la Ville Fiche Procédure 2022

# PROCÉDURE DE SAISIE EN LIGNE DEMANDE DE SUBVENTION POLITIQUE de la VILLE

### RENOUVELLEMENT et BILAN

Vous devez renseigner votre demande de subvention en ligne en vous rendant sur l'extranet de l'ANCT <u>https://usager-dauphin.cget.gouv.fr/</u>

Vous aurez besoin des éléments suivants pour vous connecter sur Dauphin :

- ✓ votre identifiant
- ✓ le mot de passe

<u>Un guide pour la saisie</u> est à votre disposition en ligne depuis la page accueil.

A la fin de la saisie de votre demande sur l'extranet (DAUPHIN), vous voudrez bien **le signaler également par courriel électronique à votre référent** avec le numéro de dossier (vous pouvez au plus simple renvoyer le courriel de confirmation de l'ANCT).

#### **IMPORTANT**:

Lors de la saisie en ligne veillez à bien sélectionner **votre service instructeur (régional)** notamment pour le budget prévisionnel du projet (orientation du dossier) :

Ajouter une ligne **OCCITANIE-POLITIQUE - VILLE** en indiquant le montant demandé.

En cas de problème technique, vous pouvez contacter votre correspondant régional.

Dans la case Sélectionnez un contrat de ville, vous devez choisir « <u>Hors contrat de ville</u> ». Veillez également à bien sélectionner l'année 2022 pour le budget prévisionnel. Votre action doit obligatoirement débuter en 2022.

#### **RAPPEL** :

Si vous avez bénéficié d'une subvention l'année précédente, **l'octroi d'un nouveau financement est conditionné à la production des bilans quantitatifs et qualitatifs de l'action subventionnée en N-1.** La justification se fait également sur DAUPHIN (ouverture du module en janvier).

En cas de modifications (adresse, présidence, RIB, nom de l'association...) : Vous devez fournir les mêmes documents que ceux exigés pour une première demande (voir feuille suivante)

### Subventions Politique de la Ville Fiche Procédure 2022

# PROCÉDURE DE SAISIE EN LIGNE DEMANDE DE SUBVENTION POLITIQUE de la VILLE

# **1<sup>re</sup> DEMANDE**

Vous devez renseigner votre demande de subvention en ligne en vous rendant sur l'extranet de l'ANCT <u>https://usager-dauphin.cget.gouv.fr/</u>

Vous aurez besoin des éléments suivants pour vous connecter :

- ✓ votre identifiant
- ✓ le mot de passe.

Un guide pour la saisie est à votre disposition en ligne depuis la page accueil.

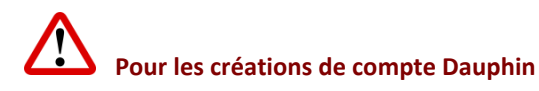

Vous devez fournir à **votre Référent** : Les documents suivants :

- ✓ la fiche au répertoire SIRENE datée de 2022
- ✓ un relevé d'identité bancaire portant le nom de l'association et l'adresse identiques à la fiche SIRET,
- ✓ une adresse électronique valide.

A la fin de la saisie de votre demande sur l'extranet (DAUPHIN), vous voudrez bien **le signaler également par courriel électronique à votre référent** avec le numéro de dossier (vous pouvez au plus simple renvoyer le courriel de confirmation de l'ANCT).

#### **IMPORTANT**:

Lors de la saisie en ligne veillez à bien sélectionner **votre service instructeur (régional)** notamment pour le budget prévisionnel du projet (orientation du dossier) :

Ajouter une ligne OCCITANIE-POLITIQUE - VILLE en indiquant le montant demandé.

En cas de problème technique, vous pouvez contacter votre correspondant régional.

Dans la case Sélectionnez un contrat de ville, vous devez choisir « <u>Hors contrat de ville</u> ». Veillez également à bien sélectionner l'année 2022 pour le budget prévisionnel. Votre action doit obligatoirement débuter en 2022.

En cas de problème technique, vous pouvez contacter votre correspondant